## Viewing an intervention via the LifeGuide website

1. The intervention is viewed through a website called www.lifeguideonline.org

You will need to have an account on the website in order to view interventions.

2. Please either log-in, or if you are new – create an account by clicking 'Register'.

|                      | FEGUIRE                                                                                                    | Southampton                                         |
|----------------------|----------------------------------------------------------------------------------------------------|-----------------------------------------------------|
| 🛓 Welcome to the Lif | eGuide community, Guest User.                                                                                                    | 😝 Login                                             |
| Home<br>About        | Welcome to the LifeGuide Community                                                                                                    | Want to manage or deploy your<br>own interventions? |
| Contact              | Lifeguide is an open source software platform that allows researchers<br>to easily and flexibly create and modify internet-delivered<br>interventions and to collaborate across research groups. LifeGuide<br>enables researchers to design interventions that:                                                                                                    | Register                                            |
| Publications         | <ul> <li>give tailored advice based on the user's answers to questions;</li> <li>allow users to plan, chart and check their progress;</li> <li>send follow-up messages to users in the form of personalised emails or texts;</li> <li>automatically randomise users to different interventions arms;</li> <li>store all data on user responses and website usage for output to</li> </ul> | or Login:<br>Username:                              |
|                      | Excel and CSV<br>To view our <b>workshops</b> and <b>publications</b> on LifeGuide please click<br>the links in the side bar.                                                                                                    |                                                     |
|                      | If you would like to receive occasional email newsletters with news of<br>LifeGuide releases, workshops, etc. then please e-mail <b>Victoria</b><br>Hayter                                                                                                    | Password:                                           |
|                      | Register with the LifeGuide community to     Download the free LifeGuide Software     Find help-materials and discussions to support you in the development of an internet-based intervention using LifeGuide                                                                                                    | Remember me:                                        |
|                      | <ul> <li>Find examples of others' interventions; view, discuss and download existing interventions</li> <li>Upload your internet interventions to share with your research team or the wider research community</li> <li>Track data on how your intervention is used by end-users or participants</li> </ul>                                                                              | Submit<br>Forgot Password?                          |

- 3. **LEAVING YOURSELF LOGGED IN TO** www.lifeguideonline.org, open the invitation email from Lifeguidecommunity titled 'Lifeguide invitation'.
- 4. Please click on the link in the invitation email. You will need to copy and paste the confirmation code from the email into a box to allow you access to the intervention. This should take you straight to a page which looks like this:

## COMMUNITY WEBSITE

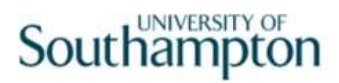

| Velcome to the LifeGuide | e community, Katherine.                        |                  |
|--------------------------|------------------------------------------------|------------------|
| Home                     | 🛕 Home 🖭 Your Intervention Folders 🛛 🔒 Add Int | ervention        |
| About                    | HOME_BP_v2                                     |                  |
| About                    | Your invitation was processed successfully     |                  |
| Contact                  | Owner km1c13                                   |                  |
| Workshops                | Interventions                                  |                  |
| Publications             | Interventions                                  |                  |
| Forum                    | Interventions in this folder: 1.               |                  |
| Newsletters              | Main Version                                   |                  |
| LifeGuide Software       | Other Versions                                 |                  |
| Help                     | Details                                        | Actions          |
| rvention Manager         | HOME_BP_v2                                     | Play and Comment |
| My Folders               | Shortname:<br>HOME_BP_v2<br>Deployed:          | Play as End User |
| Demo Interventions       | 05/06/2014<br>Expires: N/A<br>Number of        | Download         |
| Tutorial Interventions   | Comments: 0                                    | ~                |
| My Account               |                                                |                  |
|                          |                                                |                  |
|                          |                                                |                  |

5. If you click on the right, where it says **'Play and Comment'**, this will take you straight into the intervention so you can view it page by page, and leave feedback in the box on the left as you go.